Your program may require that you upload or add compliance items to your profile which may be shared with clinical partners. These can include (but are not limited to) health and immunizations, insurance, certifications, and more! Learn about adding compliance documents

### To upload compliance documents, perform the following:

**1a.** If you are using the New Student Dashboard, in the compliance section, you can check the number of requirements that you need to upload or re-upload using the "X document(s) need attention". You can also check the number of documents that have been approved out of the total number of required compliance documents. Click on the View All hyperlink to view all the documents required of you.

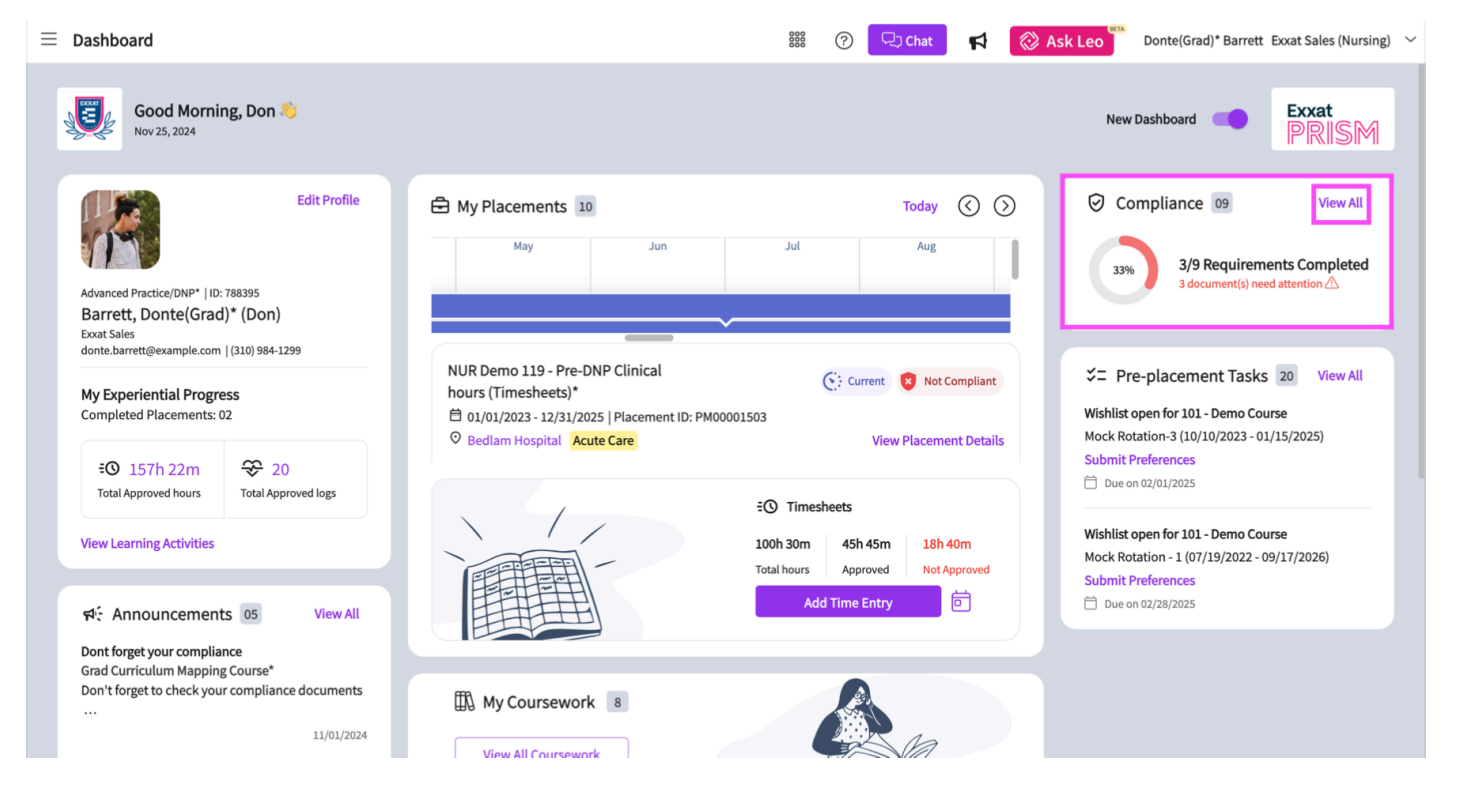

**1b**. If you are using the Old Student Dashboard, click on the compliance section from your dashboard. The compliance section displays the number of required documents that either need to be uploaded or need to be re-uploaded.

| $\equiv$ Dashboard                                                                                                    | 🇱 🕜 🖵 Chat 🛛 🥵 Ask Leo 🎬 Donte(Grad)* Barrett Exxat Sales (Nursing) 🗸                                                                                                    |
|----------------------------------------------------------------------------------------------------|----------------------------------------------------------------------------------------------------|
|                                                                                                    | Explore the new student homepage experience. Switch to New                                                                                                    |
| Exxat<br>PRISM<br>Message(s) from your school (5)                                                                                                    | <ul> <li>Profile</li> <li>Create your professional profile and upload documents necessary for clearance to participate in your clinical education</li> <li>Compliance</li> <li>Upload documents necessary for clearance to participate in clinical education</li> <li>Compliance</li> <li>Documents need attention</li> </ul> |
| Dont forget your compliance<br>11/01/2024<br>Grad Curriculum Mapping Course*<br>Don't forget to check your compliance documents<br>Show More                                                     | Coursework<br>Research clinical sites, express your interest, find out where you are<br>placed and complete assignments for clinical education                                                                                                    |
| Job Fair<br>10/30/2024<br>Didactic Course*<br>We are hosting a hiring event for current and former<br>students, please come out and find yourself some<br>Show More                              | School Resources         Access resources provided by your         academic program         20         Resources shared                                                                                                    |
| Food drive<br>08/07/2024<br>Come visit our weekly Food drive!                                                                                                    | School Contacts Review contact information for the faculty and staff from your program  School Contacts  Review contact information for the faculty and staff from your program  School Contacts shared  Exxat Prism Learning Hub Access help documents, video tutorials, and FAQs                                            |
| Job Fair<br>05/03/2024<br>Grad Course 1 (FNP log, All forms,Timesheet)*<br>We are hosting a hiring event for current and former<br>students, please come out and find yourself some<br>Show More |                                                                                                    |

- **2.** On the Compliance window, the following information is displayed:
  - Mandatory Requirements displays the documents that require your attestation.
  - Category displays the type of category set for the compliance requirement.
  - Status displays the status of your document. our document can have the following statuses:
    - Get started: you have not started working on this item.
    - In progress: You've started filling in your information for this item, but nothing has been submitted to the school.
    - Pending Review: the document has been submitted to your school.
    - Approved: your school has reviewed the document, it meets all requirements, and the document is approved.
    - Not Approved: your school has reviewed the document and determined that it does not meet all the requirements.
    - Expiring: an approved document is expiring.
    - Expired: the document has expired.
  - Due Date displays the day on which the attestation must be completed.
  - Follow-up Date displays the date when the follow-up will be conducted.
  - Expiration Date displays the date when the document attestation expires.
  - Included in Profile Link click share button to share the profile.
  - Action click pencil icon
    - 1. On the edit window, specify the following details:
    - Start Date
    - Expiration Date
    - Note

- Upload files
- 2. Click Submit for Review.
- 3. Click OK to submit the report for review and Cancel if you need to validate the details again.
- 4. The status is displayed in the Compliance window.

Please note that you must enter the Expiration Date of the document along with the start date if your school has asked to do so.

**3.** After selecting a document, a drawer will open and it will display the guidelines for your compliance requirement, a template or sample document (if your school has provided one), and any information you have previously uploaded. Please review these items before moving on.

4. You may see the following options:

#### a. Vaccination

**b. Titer Details**: Can be used if you have titer information rather than vaccination details.

**c. Declination Details**: If for any reason you would like to decline a compliance requirement, you will use this option.

| imes COVID-19 Vaccination                                                                                                    |                                                                                                    |
|----------------------------------------------------------------------------------------------------|----------------------------------------------------------------------------------------------------|
| Your academic program may share this document with clinical sites at which you are placed<br>COVID-19 Vaccination<br>Get Started | Guidelines For Students<br>Please include the manufacturer of<br>your vaccine in the notes field. Only<br>CDC vaccination cards will be accepted<br>as proof of vaccination. If you choose |
| COVID Dose - 1                                                                                                    | <ul> <li>to decline the right to be vaccinated<br/>against COVID-19 please complete the<br/>declination form provided in the<br/>"template" certion</li> </ul>                             |
| COVID Dose - 2                                                                                                    | _ Templates<br>View documents<br>Samples                                                                                                    |
| Declination Details                                                                                                    | View documents                                                                                                    |

5. To begin uploading a document and completing the information for a requirement, click on the plus(+) icon next to the document name. To edit an existing item, click the pencil icon.

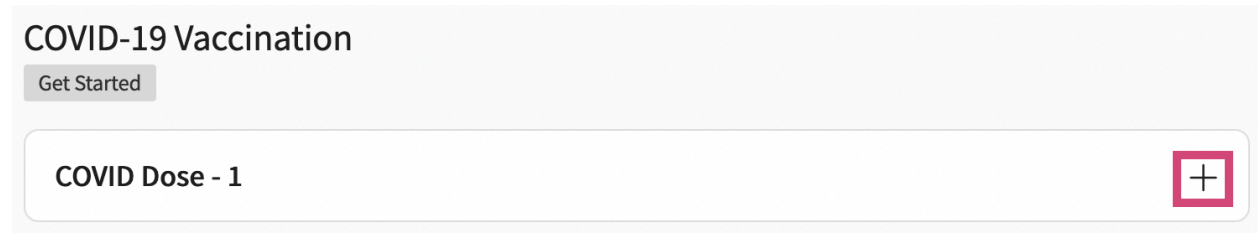

**6.** Another drawer will open asking for additional details and allowing you to drag and drop a file to be uploaded. Alternatively, you may click on the cloud button to search for a file to upload.

7. After you have completed all required fields, click Submit for Review.

| COVID Dose - 1                                                                                                    | Guidelines For Students                                                                                                    |
|----------------------------------------------------------------------------------------------------|----------------------------------------------------------------------------------------------------|
| Dose 1 Date **                                                                                                    | Please include the manufacturer of your<br>vaccine in the notes field. Only CDC<br>vaccination cards will be accepted as proo |
| Feb 08, 2022                                                                                                    | the right to be vaccinated against                                                                                            |
| Manufacturer                                                                                                    | COVID-19 please complete the declination<br>form provided in the "template" section                                           |
| Manufacturer                                                                                                    | Templates<br>View documents                                                                                                   |
| Lot Number                                                                                                    | Samples<br>View documents                                                                                                    |
|                                                                                                    |                                                                                                    |
| Note                                                                                                    |                                                                                                    |
|                                                                                                    | :                                                                                                    |
| $\begin{array}{c c c c c c c c c c c c c c c c c c c $                                                                                                    |                                                                                                    |
| Paragraph $\checkmark$ <b>B</b> $I$ $\bigcirc$ $:=$ $\checkmark$ $\stackrel{?}{}_{2-}$ $\checkmark$ $\stackrel{!}{=}$ $\stackrel{!}{=}$ $\bigcirc$ $\stackrel{!}{\hookrightarrow}$<br>2000 character          | s left                                                                                                    |
| Paragraph $\checkmark$ <b>B</b> $I$ <b>O</b> $:= \checkmark_2 = \checkmark$ $\leftarrow$ $\leftarrow$ $\leftarrow$ $\leftarrow$ $\leftarrow$ $\leftarrow$ $\leftarrow$ $\leftarrow$ $\leftarrow$ $\leftarrow$ | s left                                                                                                    |
| Paragraph $\checkmark$ <b>B</b> $I$ <b>O</b> $:= \checkmark := \lor$ $\checkmark$ $\Leftrightarrow$ 2000 character.                                                                                           | sleft                                                                                                    |

8. You will be asked to confirm your submission. Click OK.

| Are you sure you want to submit for review? |    |        |  |
|---------------------------------------------|----|--------|--|
|                                             | ОК | Cancel |  |

**9.** The drawer will close, and you will see the status of the item you are working on change to Pending Review.

#### $\times$ COVID-19 Vaccination

| Your academic program may share this document with clinical sites at which you are placed |                              |                               | Guidelines For Students<br>Please include the manufacturer of                                                             |  |  |
|-------------------------------------------------------------------------------------------|------------------------------|-------------------------------|----------------------------------------------------------------------------------------------------|--|--|
| COVID-19 Vaccination<br>Pending Review                                                    |                              | yı<br>C<br>a                  | your vaccine in the notes field. Only<br>CDC vaccination cards will be accepted<br>as proof of vaccination. If you choose |  |  |
| COVID Dose - 1                                                                            |                              | d d                           | to decline the right to be vaccinated<br>against COVID-19 please complete the<br>declination form provided in the         |  |  |
| Dose 1 date<br>Feb 08, 2022                                                               | Manufacturer<br>Manufacturer | ""<br>Temj<br>Vi<br>Sam<br>Vi | "template" section<br>Templates<br>View documents<br>Samples<br>View documents                                            |  |  |

**10.** Once you submit a document for approval, keep returning to check the status of your requirements. When your school has reviewed the document, it will change to:

a. Not approved: your document will include a status, and once selected will show you details as to why your document has not been approved. Click on the pencil icon to make the needed changes and/or upload a new document.

b. Approved: you are good to go!

Please note that if you see that your document has not been reviewed yet or reviewed but rejected:

- You can also view the **Reason** and **Comment** column for the document and make the required edits and proceed forward.
- Contact your School Administrator of your school is not using Approve services.
- Contact the Approve team if your school is using Approve services.

| Documents   Approved         Documents   Pending Review         Documents   Needs Attention |                            |                |                     | Download           |  |  |
|---------------------------------------------------------------------------------------------|----------------------------|----------------|---------------------|--------------------|--|--|
| Please select any specific document to see its details                                      |                            |                |                     |                    |  |  |
| MANDATORY REQUIREMENT (3) 个                                                                 | CATEGORY                   | STATUS         | SHARED WITH<br>SITE | EXPIRATION<br>DATE |  |  |
| COVID-19 Vaccination                                                                        | HEALTH & IMMUNIZATION      | Not Approved   | Yes                 | -                  |  |  |
| CPR/BLS                                                                                     | CERTIFICATIONS & TRAININGS | Approved       | Yes                 | Dec 30, 2022       |  |  |
| Flu (Influenza)                                                                             | HEALTH & IMMUNIZATION      | Pending Review | Yes                 | -                  |  |  |

### Please note some of the below points while uploading the documents: -

1. After you upload the document, the approval timeline depends on your school's procedures. If your school is enrolled in the Approve Services, the document will typically be reviewed and approved within 48 to 72 hours. Documents can be approved before the deadline or on the due date.

- 2. If you have any questions about the document template or instructions provided please do reach out to your program administrator.
- 3. If you are trying but unable to access the compliance section immediately after making the payment:
  - You must log in and log out to gain access.
- 4. If you are trying but unable to upload a document from the compliance section:
  - Check the status of the document. If the document is already uploaded in 'Approved' status, you will not be able to re-upload the same document. However, you can add a new document by following the below steps:
  - Click on the 'Approved' status or the pencil icon under the Action column for that specific requirement.
  - Click on 'Add New Record' to add the new document. This will add the new document in the same and the old one will be archived.

# Removing an Uploaded File

You can only remove uploaded files if they are in 'Pending Review' status and have not been 'Approved.'

To remove an uploaded file:

- 1. Click **Compliance** from your dashboard or left-side menu.
- 2. Locate the requirement with 'Pending Review' status.
- 3. Click the **pencil icon** under the **Action** column.
- 4. In the drawer, view the document details.
- 5. Click the **pencil icon** next to the uploaded document.
- 6. Click the trash bin icon to delete the document

# Retrieving Compliance Records from an Old Profile

You can download a report of your submitted compliance requirements if your account is still active.

To download compliance records:

- 1. Click **Compliance** from your dashboard or left-side menu.
- 2. Navigate to the **Reports** section.
- 3. Generate and download a report of your previous compliance submissions.